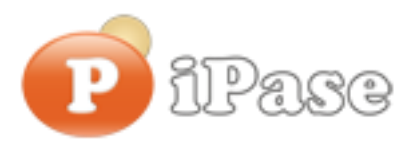

# Guida all'attivazione iPase

# Passo 1

Dopo la fase di installazione del programma, ecco la maschera che compare all'avvio di iPase:

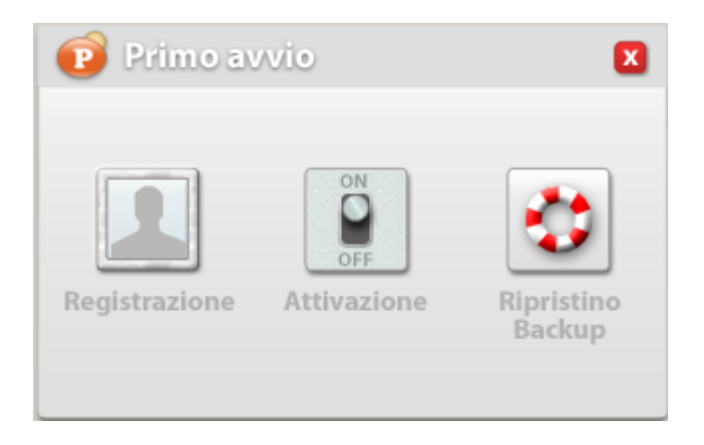

Occorre ora procedere alla registrazione del prodotto, facendo click su "Registrazione".

#### Passo 2

| 😰 Registrazi                                                                                                    | one                                                                                                    |
|----------------------------------------------------------------------------------------------------|----------------------------------------------------------------------------------------------------|
| Nome:                                                                                                    |                                                                                                    |
| E-mail*:                                                                                                    |                                                                                                    |
| Conferma e-mail*:                                                                                                    |                                                                                                    |
| Login*:                                                                                                    |                                                                                                    |
| Informativa sulla priva                                                                                                    | acy <sup>×</sup> = Obbligatorio                                                                                                    |
| Per iPase la privacy di<br>motivo, iPase si impeg<br>utenti e la riservatezza<br>iPase raccoglie ed ela<br>all'utente a fini strettan<br>utente dall'altro ed effi<br>marketing.<br>I dati sono raccolti nel<br>volontaria nel sito web<br>esemplificativa, nome<br>Sommario | egli utenti è preziosa. Per questo<br>na a rispettare la privacy di tutti gli<br>o dei dati personali.<br>bora, i dati personali relativi<br>nente necessari per distinguere un<br>ettuare eventuali attività di<br>corso di una registrazione<br>o, inclusi, in via<br>utente e password. |
| 1) Che cos'è iPase e                                                                                                    | che servizi offre?                                                                                                    |
| Nego il co                                                                                                    | nsenso 🗌 Do il consenso                                                                                                    |
| AVANZATE                                                                                                    | OK ANNULLA                                                                                                    |

Attenzione, per effettuare la registrazione il PC deve essere <u>connesso a internet</u>.

Occorre quindi compilare i campi della maschera, almeno quelli obbligatori, contrassegnati da "\*" (mettendo il Nome, in eventuali future comunicazioni sappiamo come chiamarci).

La "login" deve essere **unica** nella banca dati di iPase; non è ammessa una login uguale a quella di un altro utente che è arrivato prima; per cui se la si mette troppo facile (Es: paolo) è molto probabile che <u>esista</u> <u>già e quindi sia rifiutata</u>.

A questo punto, dopo aver fornito il <u>consenso al</u> <u>trattamento dei dati</u>, premendo "OK" avviene la registrazione del prodotto, al termine della quale verrà inviata una **email** all'indirizzo che l'utente ha inserito in questa maschera. Se la email è sbagliata o di tipo "temporaneo", non si avrà più possibilità di comunicazione tra noi (nuove versione, segnalazioni, ecc.).

Quindi, <u>attenzione a digitarla correttamente</u>, altrimenti, nonostante tutti i messaggi indichino un flusso corretto, non vi giungerà una email con i dati per attivare il prodotto sul vostro PC.

# Passo 3

Al momento in cui dalla maschera di registrazione viene premuto "OK", il programma avverte, visto che in questo momento iPase effettua una registrazione dei vostri dati collegandosi al sito iPase. Infatti, dato l'elevato numero di sistemi che attraverso internet cercano di svolgere azioni dannose sul vostro PC, i programmi già presenti sulla macchina potrebbero essere impostati in modo tale da non

#### Connessione al sito iPase

Il programma sta per connettersi al sito iPase. Se dovessero comparire messaggi che chiedono se permettere a questo programma di comunicare con internet è necessario che garantiate il vostro permesso.

OK

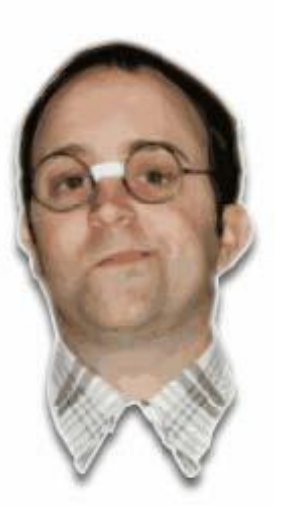

riconoscere iPase come un software che può collegarsi ad internet, quindi potrebbero avvisare l'utente che iPase sta cercando di accedere alla rete internet: se si è favorevoli all'azione di registrazione l'utente dovrà fornire il suo consenso.

Attenzione: ci sono sistemi software di protezione che potrebbero non consentire questa comunicazione, senza darvi alcun messaggio: a questo punto occorre verificare le impostazioni personalizzate di tali software.

Passo 4 (non dovrebbe presentarsi)

Nel caso l'accesso a internet avvenga attraverso un server proxy, è possibile impostare i parametri di accesso attraverso il pulsante "Avanzate":

| Proxy      |             |             |
|------------|-------------|-------------|
| Proxy HTTP | 192.168.1.1 | Porta: 3080 |
| Login:     | login       |             |
| Password:  |             | -           |

# Passo 5.1

Se la registrazione sarà andata a buon fine, comparirà il seguente messaggio, e nella vostra casella di posta sarà pervenuta una e-mail con le informazioni necessarie alla fase successiva, l'attivazione. La email parte immediatamente, per cui, se non la ricevete può essere dovuto alla email sbagliata o ad un controllo antispam.

#### Registrazione avvenuta

La registrazione è avvenuta correttamente. Nel giro di pochi minuti dovreste ricevere una e-mail contenente il codice di attivazione. Se ciò non avvenisse la preghiamo di contattarci all'indirizzo support@ipase.it

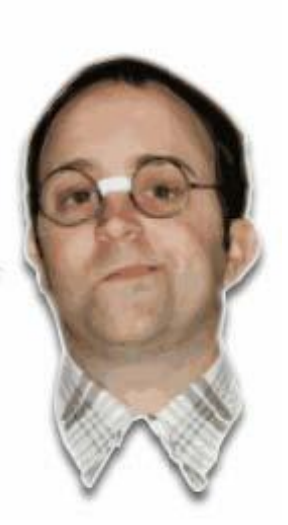

### Passo 5.2

Nell'eventualità iPase abbia avuto problemi nella fase di collegamento durante la registrazione dell'utente si presenterà la seguente maschera:

A questo punto è necessario attivare un indagine, eventualmente con la collaborazione del servizio supporto si iPase, per capire il motivo del problema di connessione con i server iPase. Oppure provare ad installare su un **altro** PC e poi copiare iPase sul primo.

### Connessione al sito iPase Si è verificato un problema di connessione col sito

iPase. Se avete attivo un programma che filtra la comunicazione con internet controllatene la corretta configurazione (o disattivatelo) e riprovate. Se il problema dovesse persistere la preghiamo di contattarci all'indirizzo support@ipase.it

OK

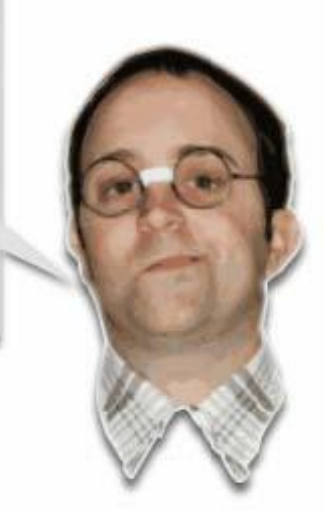

#### Passo 6

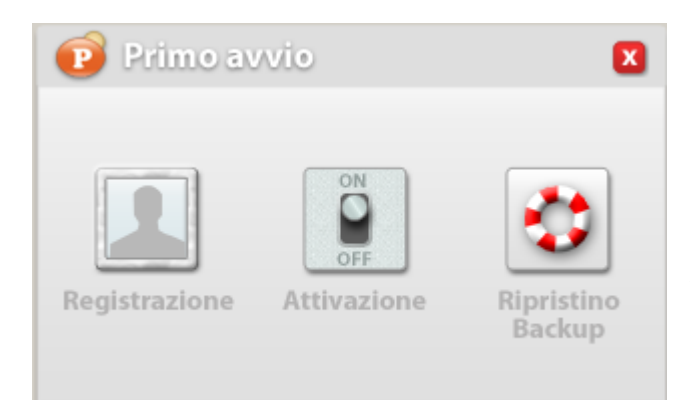

Effettuata la registrazione, e quindi ricevuta l'email, rilanciando iPase, si ripresenterà la maschera iniziale per registrare o attivare il prodotto.

À questo punto premere "**Attivazione**", per attivare il programma sul proprio pc.

# Passo 7

| 😰 Attivazio                                                                                                    | ine                                                                                                    |
|----------------------------------------------------------------------------------------------------|----------------------------------------------------------------------------------------------------|
| Codice Attivazion                                                                                                    | ne                                                                                                    |
| Login:                                                                                                    | MIOLOGIN                                                                                                    |
| Password:                                                                                                    | *****                                                                                                    |
| Utente iPase (è                                                                                                    | il primo famigliare)                                                                                                    |
| Nome:                                                                                                    | mario                                                                                                    |
| Password:                                                                                                    | ****                                                                                                    |
| Ripeti pass.:                                                                                                    | *****                                                                                                    |
| Contratto di licenza                                                                                                    |                                                                                                    |
| Il presente Contratto<br>costituisce un contra<br>l'utente per l'utilizzo<br>e usare il Programma<br>presente Contratto fi<br>(ACCETTA). Con l'in<br>Programma iPase (in<br>l'utente riconosce di<br>presente. | di Licenza per Utente Finale<br>atto valido e vincolante fra iPase e<br>del Programma iPase. Per installare<br>a iPase l'utente deve stipulare il<br>acendo clic sul pulsante ACCEPT<br>stallazione e l'uso continuo del<br>cluse eventuali nuove versioni),<br>essere vincolato dalle condizioni del |
| 🗌 Non ad                                                                                                    | ccetto 🔽 Accetto                                                                                                    |
| AVANZATE                                                                                                    | OK ANNULLA                                                                                                    |

In questa fase si attiva iPase. Durante questa fase occorre avere la connessione a internet attiva. Si tratta di inserire nei campi Login e Password che vi sono stati inviati nella mail di attivazione.

Attenzione: <u>i codici inviati da noi valgono solo</u> per il primo accesso a iPase (Codice Attivazione); dal secondo in poi, valgono solo quelli che andrete a scrivere nella parte bassa della maschera (Utente iPase).

**Attenzione**, Nome e Password relativi all'Utente iPase (parte bassa della maschera), sono a sola di vostra conoscenza. Se vengono smarriti non è possibile recuperarli se non attraverso la procedura di emergenza indicata di seguito al punto 11.

#### Passo 8

Il sistema, anche in fase di attivazione, presenta le stesse comunicazioni del Passo 3.

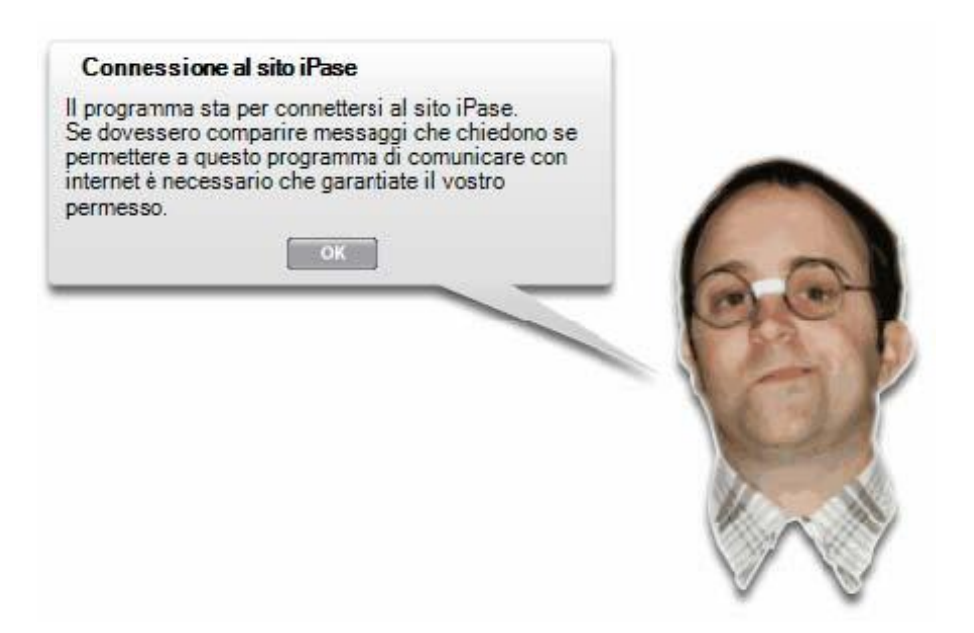

Passo 9 (non dovrebbe presentarsi)

Nel caso vi siano problemi di accesso al sito iPase vengono presentati i messaggi del Passo 5.2, con le stesse considerazioni.

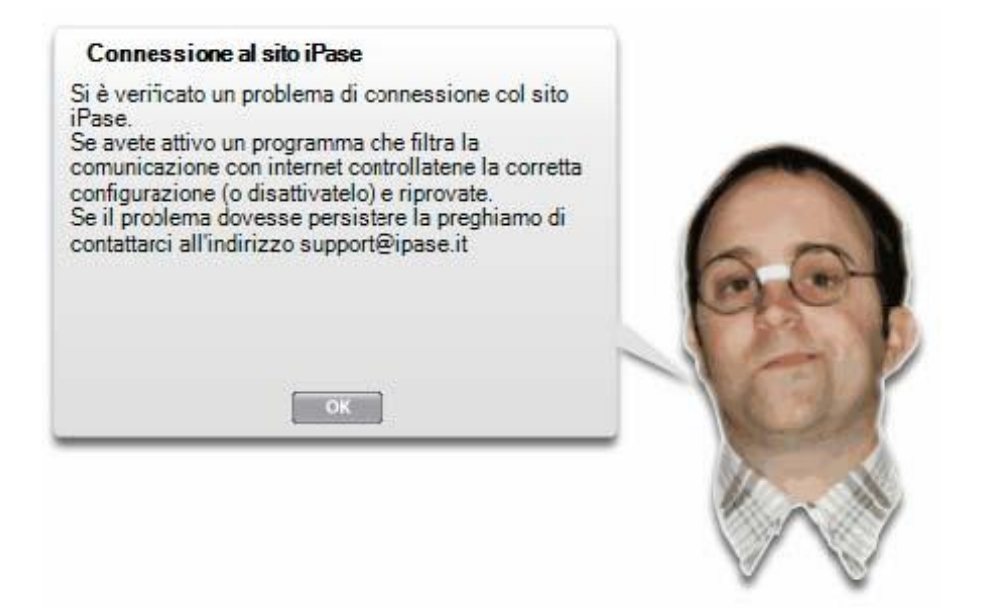

# Passo 10

Effettuata l'attivazione, vi verrà mostrato un codice "segreto", nel senso che si tratta di un codice che vi permetterebbe di entrare nel programma qualora perdiate le credenziali di accesso al programma iPase. Si consiglia di conservarlo in luogo protetto, ed eventualmente come immagine, per maggiore protezione.

| Sista per crea<br>tutte le informa                | re il Databas<br>zioni inserite               | e criptato cl<br>e in futuro.                | ne conterrà                      |   |       |
|---------------------------------------------------|-----------------------------------------------|----------------------------------------------|----------------------------------|---|-------|
| Il Codice Sear                                    | eto utilizzato                                | sarà:                                        |                                  |   |       |
|                                                   |                                               |                                              |                                  | 1 |       |
| Annotare ques<br>in caso di pero<br>necessario pe | to codice in t<br>ita della pas<br>recuperera | un luogo sic<br>sword di acc<br>le informazi | uro perché<br>cesso sarà<br>oni. | 1 |       |
|                                                   | -                                             | -                                            |                                  | - | 140   |
|                                                   |                                               |                                              |                                  |   | 12 al |

# Passo 11

Terminata anche la fase di attivazione si presenta la maschera per iniziare l'uso del programma:

a questo punto le fasi di registrazione e attivazione sono state superate con successo, e quindi potrete usare il programma. L'uso del programma non richiede la connessione verso internet attiva, se non per le funzionalità presenti nel menu servizi del programma.

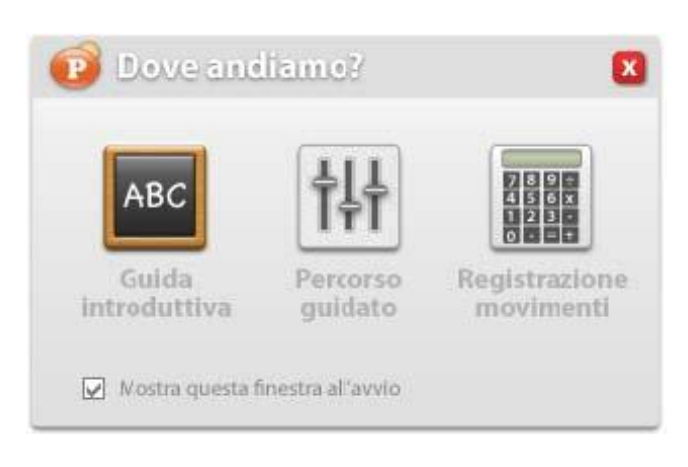

# Passo 12

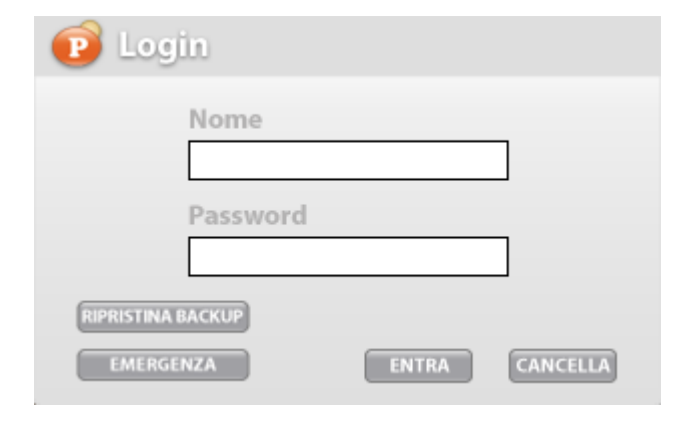

Quando si accede nuovamente al programma, si presenta una maschera di login.In questa form occorre inserire i dati Nome e Password che ha creato l'utente come indicato nel punto 7. In basso a sinistra c'è il tasto "RIPRISTINA BACKUP"; serve per ripristinare la copia di sicurezza eseguita in precedenza o per passare dati da iPase Standard a iPase Portabile o viceversa.

Sempre in basso a sinistra, in questa form, è presente un pulsante "**EMERGENZA**". Tale pulsante serve per accedere a iPase qualora

abbiate perso le credenziali di accesso.

Premendolo il sistema vi richiede di inserire il codice "segreto" indicato al passo 10.

Che vi permetterà di accedere a iPase, solo per poter modificare la password dell'utente (nessun altra funzionalità è attiva). Dopo tale modifica potrete riaccedere ad iPase con le nuove credenziali.

Il codice "segreto", qualora smarrito è possibile vederlo nella sezione

"impostazioni" del programma iPase (è quindi visibile solo da chi ha accesso alla procedura, e quindi ha superato la fase di login).

Se invece non si ricorda nessun codice per entrare, l'unica soluzione è cliccare su "**Riparti dall'inizio**". Questo

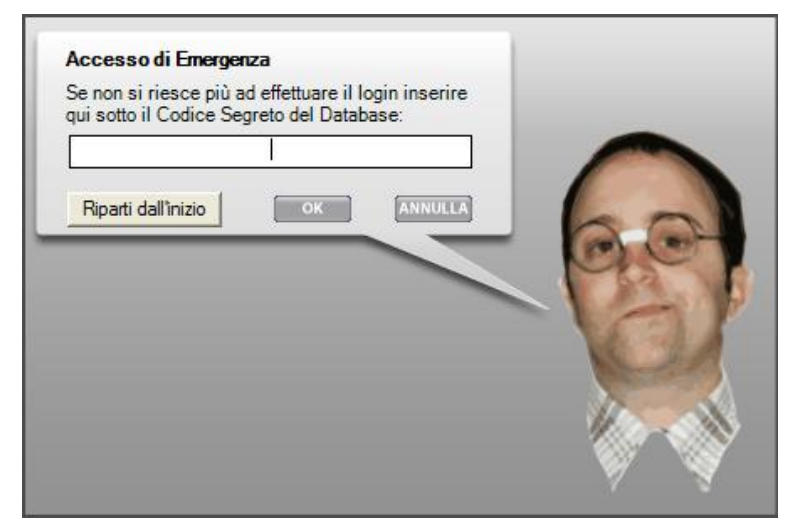

cancellerà tutti i dati precedentemente inseriti e si potrà ripartire da Username e Password ricevute via e-mail da iPase.

E' l'unica soluzione, perché la Società iPase non possiede alcuna superchiave che possa permettere di accedere ai dati degli Utenti.

ATTENZIONE: come detto, con questa funzione si cancellano tutti i dati.